# **Entering Student Office Visits**

Students are seen in the school nurse's office for a variety of reasons. Use the **Office visits** tab under the student's **Health** page to enter office visit information for a student.

*Note:* Based on your group security permissions, you may be able to view only.

## Adding an Office Visit Record

To add a new office visit information record for a student:

```
Navigation: Start Page > Select Student > Health > Office Visits tab
```

1. Click the Add button.

| Health 🕐                               | 308-381511988                                                                   |      |
|----------------------------------------|---------------------------------------------------------------------------------|------|
| 12 11 12                               |                                                                                 |      |
| Immunizations Screenings Office Visits | Grade Level Entry Certifications   Medicine Logs   Medicine Logs   Health Plans |      |
| Office Visits                          | + Add                                                                           |      |
| Visit Type                             | Add Office Visit                                                                | ×    |
| No.co                                  | Visit Details                                                                   |      |
|                                        | Visit Type Contact with Parent                                                  |      |
|                                        | Provider Name Provider Type                                                     | -    |
|                                        | Visit Date * 07/29/2014 (MM/DD/YYYY)                                            |      |
|                                        | Visit Time In 🖉 01:57 PM Visit Time Out                                         |      |
|                                        | Visit Reasons                                                                   |      |
|                                        | Issue/Visit Reason Assessment                                                   |      |
|                                        |                                                                                 |      |
|                                        | 512 characters left 512 characters left                                         |      |
|                                        | Outranya & Antiana                                                              |      |
|                                        | Outcome & Actions                                                               |      |
|                                        | Visit Outcome                                                                   |      |
|                                        | Actions                                                                         |      |
|                                        | 512 characters left                                                             |      |
|                                        |                                                                                 |      |
|                                        | ? Cancel Su                                                                     | bmit |

**2.** Enter all the information as needed. Refer to the following table for fields and their descriptions.

| Visit Details       |                                                                                                    |  |  |  |
|---------------------|----------------------------------------------------------------------------------------------------|--|--|--|
| Field               | Description                                                                                              |  |  |  |
| Visit Type          | Use the drop-down menu to indicate the purpose of the office visit.                                      |  |  |  |
| Contact with Parent | Select the checkbox if the parent was contacted as a result of the student's visit.                      |  |  |  |
| Provider Name       | Auto-populates the name of the Staff Member logged into PowerSchool.                                     |  |  |  |
| Provider Type       | Use the drop-down menu to provide further information about the person or facility that was visited.     |  |  |  |
| Visit Date          | Auto-populates the current date.                                                                         |  |  |  |
| Visit Time In       | Auto-populates the current time. Use the arrow and tab keys on your keyboard to adjust the time.         |  |  |  |
| Visit Time Out      | Auto-populates the current time. Use the arrow and tab keys on your keyboard to adjust the time.         |  |  |  |
| Visit Reasons       |                                                                                                    |  |  |  |
| Field               | Description                                                                                              |  |  |  |
| Issue/Visit Reason  | Enter a description of the issue or reason for the visit, if needed.                                     |  |  |  |
|                     | Do not use special characters.                                                                           |  |  |  |
| Assessment          | Enter a description of the assessment of the issue or reason for the visit, if needed.                   |  |  |  |
|                     | Do not use special characters.                                                                           |  |  |  |
| Outcome & Actions   |                                                                                                    |  |  |  |
| Field               | Description                                                                                              |  |  |  |
| Visit Outcome       | Use the drop-down menu to indicate the decision or action taken as a result of the visit.                |  |  |  |
|                     | <i>Note:</i> The contents of this field are used for End of Year (EOY) Reporting in PowerSchool.         |  |  |  |
| Actions             | Enter additional information regarding the decision or action taken as a result of the visit, as needed. |  |  |  |
|                     | Do not use special characters.                                                                           |  |  |  |

- 3. Click the Submit button. The Add Office Visit dialog closes.
- 4. Click Submit.

|                   |                |                |                                  |               | DOB:         |
|-------------------|----------------|----------------|----------------------------------|---------------|--------------|
| Johnson, Aliyasas | 12             | 0.010          |                                  |               |              |
| Your changes have | e not yet beer | n saved. Click | the Submit button.               |               |              |
| Immunizations     | Screenings     | Office Visits  | Grade Level Entry Certifications | Medicine Logs | Health Plans |
| Office Visits     |                |                |                                  |               |              |
|                   |                |                |                                  |               | + Add        |
| Visit Type        |                | Date           | Reason                           |               | Edit         |
|                   |                | 7/29/2014      | Dizzy                            |               |              |

**Warning:** The yellow bar at top of the screening record indicates that the record is not saved. You must click the **Submit** button to save your changes.

*Note:* Click the **visit Type**, **Date**, or **Reason** column to sort by that column.

### **Editing an Office Visit Record**

To edit an existing office visit record for a student:

**Navigation:** Start Page > Select Student > **Health** > **Office Visits** tab

**Important:** Office visits can only be changed on the same day the record was entered into PowerSchool. The **Pencil** icon next to the office visit record indicates an editable record. This record will show an **Eye** icon on the next calendar day indicating a view only record.

| Office Visits | soningo ontra |        |       |
|---------------|---------------|--------|-------|
|               |               |        | + Add |
| Visit Type    | Date          | Reason | Edit  |
| Medication    | 7/29/2014     | Dizzy  | 2     |

- **1.** Enter all the information as needed. Refer to the <u>field descriptions</u> table on page 2.
- 2. Indicate the reason for the change in record in the **Change Reason** \* field.
- 3. Click the **Update** button. The **Edit Office Visit** dialog closes.
- 4. Click Submit.

**Warning:** The yellow bar at top of the screening record indicates that the record is not saved. You must click the **Submit** button to save your changes.

*Note:* Click the **visit Type**, **Date**, or **Reason** column to sort by that column.

### View a Student's Office Visit History

To view a student's office visit history:

- 1. At the student's **Office Visits** tab, click the **View Change History** button to view a change history log. The **Change History** screen shows:
  - Date & Timestamp of change, for e.g.: 07/29/2014 04:46:41 PM
  - Changed by, for e.g.: Nurse or Staff ID number
  - Change Reason

| Health 🛛                               |                                          | DOB:                         |
|----------------------------------------|------------------------------------------|------------------------------|
| inne Cau maranna 12 ai ai an an        | Chappe History                           | -                            |
| Immunizations Screenings Office Visits | change matory                            | s Accident Logs Health Plans |
| Office Visits                          | * Office Visits - 07/29/2014 04:46:41 PM |                              |
|                                        | Changed by:<br>Change Reason:            | + Add                        |
| Visit Type                             |                                          | Edit                         |
| Injury                                 |                                          | 1                            |
|                                        |                                          | View Change History Submit   |
| Legend                                 | ? Collapse all items Expand all items    | 4                            |
| Icons 🕘 - Time Entry   🛲 - Date Entry  |                                          |                              |

#### Delete a Student's Office Visit

Although you cannot delete an incorrect record after the next calendar day, utilize the steps detailed under the <u>Editing an Office Visit Record</u> section on page 4 to make corrections to an existing record.

This document is the property of the NC DPI and may not be copied in whole or in part without the express written permission of the NC DPI.